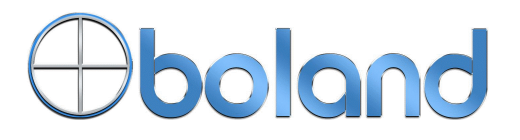

Ultra High Definition Serial Digital Interface Multi Format 4K LCD Monitor

**User Manual** 

# 4K Monitor Models 4K HDR Monitor Models 4K HDR OLED Monitors 4K49aHDR5

12/22/22

| CAUTION                                   | 3     |
|-------------------------------------------|-------|
| CAUTION                                   | 4     |
| FEATURES                                  | 5     |
| CONTROLS, INDICATORS AND CONNECTIONS      | 6     |
| 4K49AHDR5 FRONT                           | 6     |
| 4K49aHDR5 Rear                            | 6     |
| FRONT KEYS OPERATIONS                     | 7     |
| REAR PANEL                                | 8     |
| MENU BASIC OPERATION                      | 9     |
| TO SHOW AND REMOVE THE MENU               | 9     |
| TO GO TO THE NEXT LEVEL                   | 9     |
| TO GO BACK TO THE PREVIOUS LEVEL          | 9     |
| TYPICAL MENU OPERATION                    | 9     |
| TURNING ON THE MONITOR                    | 9     |
| HOW TO SELECT VIDEO SOURCE BY OSD         | 9     |
|                                           | . 10  |
|                                           |       |
|                                           | . 1 1 |
| ASPECT RATIO                              |       |
| PICTURE OPTION                            | 12    |
| PEAKING FILTER                            | 12    |
|                                           | 13    |
|                                           |       |
| SDI GROUP/CHANNEL                         | .13   |
| VOLUME                                    | .13   |
| DISPLAY MENU                              | . 14  |
| MarkerS                                   | . 14  |
| LEVEL METERS                              | . 14  |
|                                           | .15   |
| USD SET                                   | .15   |
|                                           | . 15  |
| CAPTIONS                                  | . 10  |
| WAVEFORM & VECTOR                         | . 10  |
|                                           | . 10  |
|                                           | . 17  |
|                                           |       |
| SET UP MENU                               | . 10  |
| FACTORY DEFAULTS & USER SETTINGS MEMORIES | . 18  |
| FUNCTION SWITCH                           | . 18  |
| CONTROL                                   | . 19  |
|                                           | . 19  |
| IP CONFIG                                 | .19   |
| FAN CONTROL                               | . 19  |
|                                           | . 20  |
|                                           | . 20  |
| SUPPORTED SIGNALS                         | . 20  |
| SUPPORTED TIMINGS                         | . 20  |
| MECHANICAL DIMENSIONS                     | . 21  |
| 4K49AHDR5                                 | . 21  |

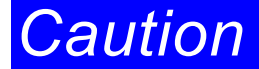

#### Before operating the set, please read this manual carefully.

#### WARNING:

To reduce the risk of electric shock does not remove cover (or back). No user serviceable parts inside. Refer servicing to qualified service personnel. To prevent fire or shock hazard, do not expose the rear of the set to rain or moisture. Do not rub or strike the Active Matrix LCD with anything hard as this may scratch, mark, or damage the Active Matrix LCD permanently.

Unauthorized tampering with the inside of the monitor invalidates the warranty.

The manufacturer shall not warrant for any damage caused by improper maintenance and/or repair. Work by third parties.

Important safeguards for you and your new product:

Your product has been manufactured and tested with your safety in mind. However, improper use can result in potential electrical shock or fire hazards. To avoid defeating the safeguards that have been built into your new product, please read and observe the following safety points when installing and using your new product and save them for future reference.

#### Read Instructions

#### **Follow Instructions**

All operating and use instructions should be followed.

#### **Retain Instructions**

The safety and operating instructions should be retained for future reference.

#### Heed Warnings

All warnings on the product and in the operating instructions should be adhered to.

#### Cleaning

Disconnect the unit from the electricity supply before cleaning. Do not use abrasive cleaners. Use a damp cloth for cleaning.

#### Water and Moisture

Do not use this apparatus near water.

#### Transporting Product

A product and cart combination should be moved with care. Quick stops, excessive force and uneven surfaces may cause the product and cart combination to overturn.

#### Attachments

Do not use attachments not recommended by **Boland** as they may cause hazards.

#### Ventilation

Do not block any of the ventilation openings.

Install in accordance with the manufacturer's instructions.

#### Power Sources

This product should be operated only from the type of power source indicated on the marking label. If you are not sure of the type of power supply to your home, consult your supplying dealer.

#### Power Lead Polarization

This product is equipped with a three-wire grounding-type cord. This is a safety feature. Do not defeat the safety purpose of the grounding-type cord.

#### **Power Cord Protection**

Power-supply cords should be routed so that they are not likely to be walked on or pinched by items placed upon or against them, paying particular attention to cords at plugs, convenience receptacles and the point where they exit from the product.

# Caution

#### **Outdoor Cable Grounding**

If an outside antenna or cable system is connected to the product, be sure the antenna or cable system is grounded so as to provide some protection against voltage surges and built-up static charges. A "face plate" also needs to be installed with an isolating capacitor to prevent any damage from static.

#### Lightning

For added protection for this product during a lightning storm, or when it is left unattended and unused for long periods of time, unplug it from the wall outlet and disconnect the antenna or cable system. This will prevent possible damage to the product due to lightning and power-line surges.

#### **Power Lines**

An outside antenna system should not be located in the vicinity of overhead power lines or other electric light or power circuits, or where it can fall into such power lines or circuits. When installing an outside antenna system, extreme care should be taken to avoid contact with such power lines or circuits, as contact with them might be fatal.

#### Earthing the product

This product must be earthed properly to comply with the safety regulations in the country of use. If you are unsure of these regulations, please consult a qualified electrician.

#### Servicing

Do not attempt to service this product yourself as opening or removing covers may expose you to dangerous voltages or other hazards. Refer all servicing to qualified service personnel. If the Set does not operate properly, switch it off and call your dealer.

#### Damage Requiring Service

Isolate this product from the mains supply and refer servicing to qualified service personnel under the following conditions:

If the power-supply cord or plug is damaged.

If the glass front has been damaged.

If there is ingress of water between the glass and the LCD screen.

If the product does not operate normally by following the operating instructions. Adjust only those controls that are covered by the operating instructions as an improper adjustment of other controls may result in damage and will often require extensive work by a qualified technician to restore the product to its normal operation.

If the product has been dropped or the cabinet has been damaged.

If the product exhibits a distinct change in performance.

#### Safety Check

Upon completion of any service or repairs to this product, ask the service technician to perform safety checks to determine that the product is in proper operating condition and the front seal is intact.

#### Mounting

The product should be mounted on a wall only as recommended in the instructions.

#### Power

This set operates on an AC supply; the voltage is as indicated on the label on the Manual. This appliance must be earthed at all times through the chassis as well as through the power lead.

# Features

This product is a multi-format Digital LCD Monitor to display all kinds of digital video input signals, as 12G/HD/SD-SDI//HDMI/SFP Digital.

A Professional High Definition Broadcast Monitor with a menu of convenient user interfaces and easy controls for displaying and analyzing all the details from an HD-SDI or HDMI input source.

•4K includes 2x-4x inputs / 2x-4x outputs (Dual link Not Supported)

- •Quad Link Display (Square Division, 2 Sample interleave)
- •HDMI input accepts up to 2160p
- •HDMI 2.0 support (supports HDCP 2.2)
- •SFP Module inputs
- •High Dynamic Range (HDR) display functions, PQ(2084), Hybrid Log Gamma, and Camera S-Log3
- •Waveform & Vector Scope (YPbPr,RGB, Waveform & Vector)
- •16 Ch Audio Lever Meter Display (SDI only)
- Supported 3D LUTs
- •Custom 3D LUT File Import Through USB (17 .cube format)
- Color Temperature User, VAR, 9300K, 6500K, 5400K, 3200K
- •USB Firmware Upgrade
- •Monitor Control via Ethernet / RS422 / RS232 / IR / GPI
- •Supports 4096 x 2160 Aspect.
- •Aspect Ratios (Full Screen, 16:9, 4:3,14:9,1.85:1,2.85:1,Pixel to Pixel)
- •Zero Scan / Pixel to Pixel mappings
- •Closed Caption 608, 708
- •Focus Assist / Peaking filter / False Color
- Time code
- Markers
- •H / V Flip
- •H / V Delay
- •UMD
- •Blue/Mono Only
- •Supports External GPI Control (RJ-45).
- •Auto Calibration via CA-210, CA-310 (Minolta), K-10 (Klein) and many others on Windows

# Controls, Indicators and Connections

# 4K49aHDR5 Front

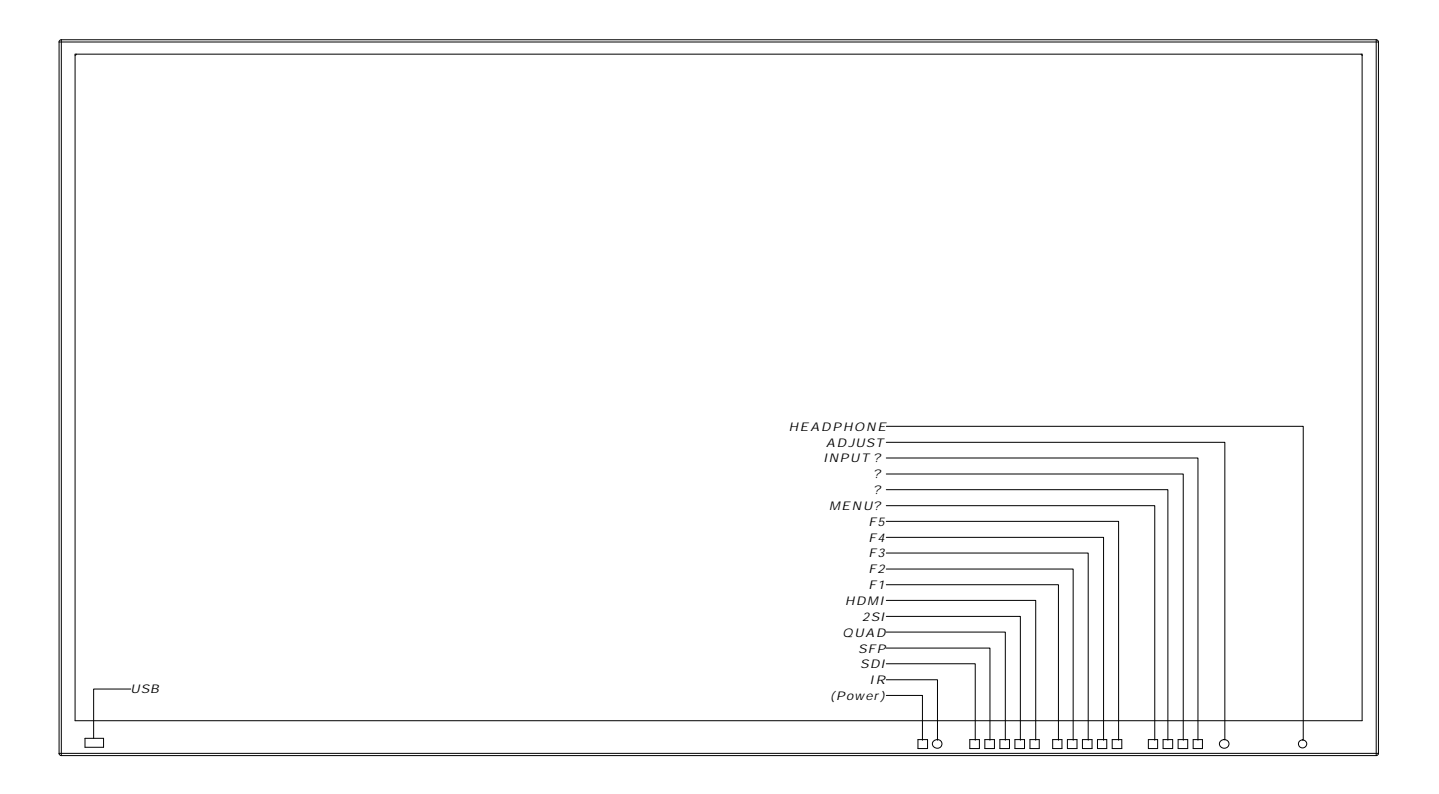

#### 4K49aHDR5 Rear

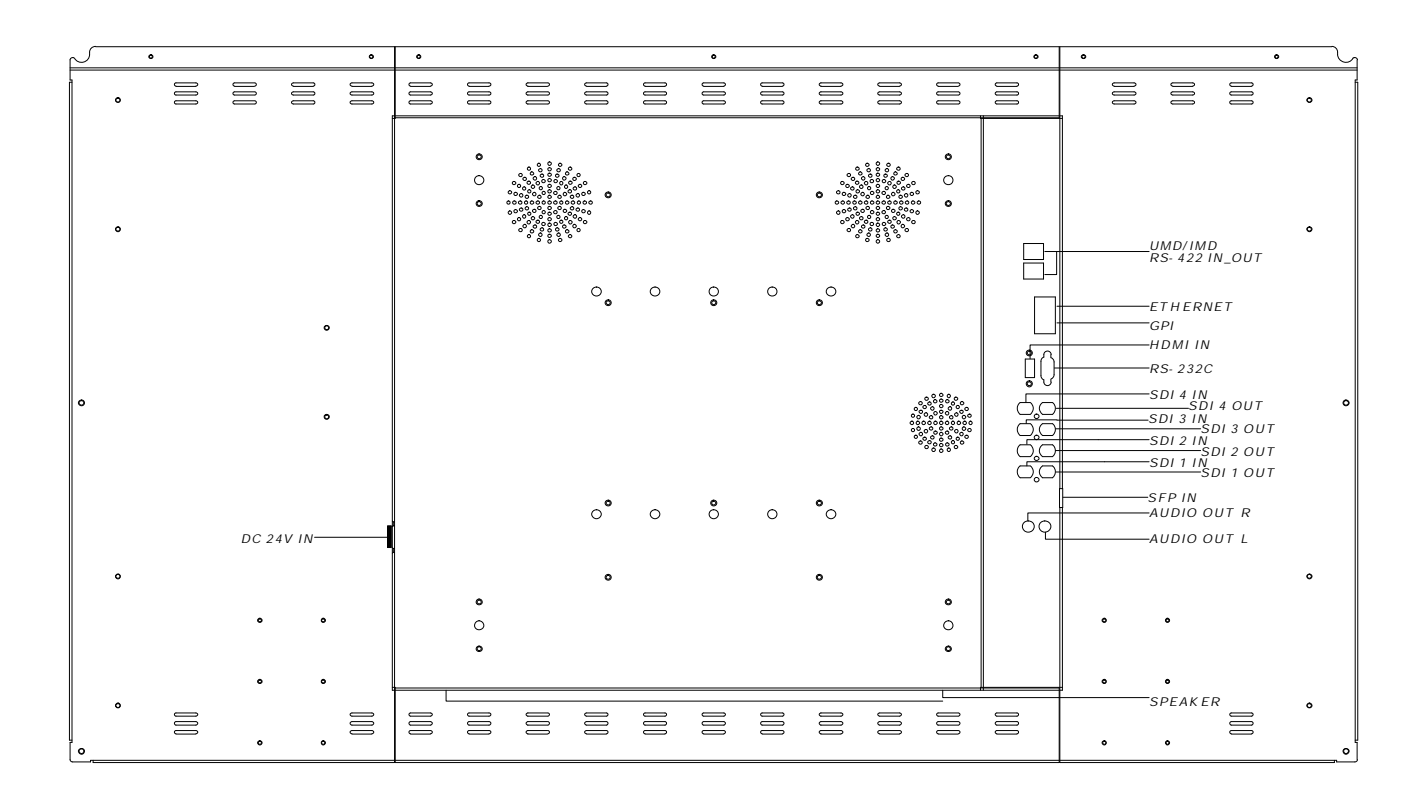

# Controls, Indicators and Connections

### Front Panel Keys Operation\

الالات (Power) Power ON/OFF Button.

ಜನ SDI Select SDI 1/ SDI 2 input signal.

ಜಜ SFP Select SFP Input signal.

ಜ್ಜ QUAD (4k) Select QUAD-SDI (4x 3G 1080p SDI) input signal.

ಜ್ಜ 2SI Select 2-SAMPLEINT-SDI input signal.

ಜ್ಜ HDMI Select HDMI input signal

#### EXE FUNCTION BUTTONS F1 ~ F5

Executes direct control of user-selected pre-set functions (Undefined, Aspect, Color Only, Level Meter, Audio Group, Audio Channel, Audio mute, H/V Delay, Scan, Flip, Marker on/off, Aspect/Area Marker, Waveform/Vector, Gamma Select, HDR Mode, and others)

*⊠ MENU* ? (Down) Activates main OSD menu Navigates higher menu in main OSD menu

ಪಹ ? (Up) Executes function (by OSD help commands) in main OSD menu Navigates higher menu in main OSD menu

<u> あ</u> そう (Left)

-Decreases sound volume of speakers -Decreases values of user menu in main OSD menu -Executes function (by OSD help commands) in main OSD menu -Exits OSD menu

INPUT ? (Right)
 Increases sound volume of speaker.
 Increases values of user menu in main OSD menu
 Executes function (by OSD help commands) in main OSD menu
 Activates OSD menu of input source selecting
 Changes input source selection

العلى ADJUST Adjust Picture Menu (Volume ->Backlight Adjust ->Brightness -> Contrast -> Color -> Tint -> Sharpness) Turn Right (with 'Right' button is same) Turn Left (with 'Left' button is same)

# Controls, Indicators and Connections

#### **REAR Panel Copnnections**

ی SDI 1 / SDI 2 INPUTS and LOOP OUTS (BNCs) 12G/3G/HD/SD SDI Inputs and Loop Outs

set SDI 3 / SDI 3 INPUTS and LOOP OUTS (BNCs) 3G SDI 3 + SDI 4 Only, and Quad Inputs and Loop Outs

*≋≋* SFP IN SFP Module IN

ಜ್ಜ HDM (HDMI A 19) High Definition Multimedia Input

ಜನ RS-232C (DB9F) Auto Color Calibration and Remote Control Functions Port

ی GPI (General Purpose Interface) (RJ-45) GPI 1 ~ 7, Contact-Closure Control Port

ಜನ ETHERNET (RJ-45) Network System Control/ Firmware Upgrade

ಜ್ RS422 IN/OUT (DB9F) Monitor System Control

ಜನ DC 24V IN

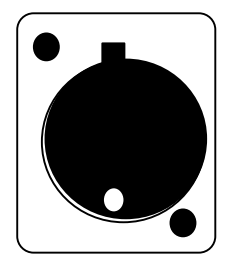

ಶಜ USB Input (on Front) Firmware Upgrades, LUT Ingests

ಜ್ಜ HEADPHONE (on Front) Headphone output

| PIN NO | Description |
|--------|-------------|
| 1,2    | GND         |
| 3      |             |
| 4,5    | + 24V       |

# MENU Basic Operation

In this menu system, there are several ways to customize the menu settings provided. Most menus consist of three levels to set up the options, but some require greater depth for the variety of settings. If you press the **MENU** button, only the first and second level of the menu system will appear on the monitor screen. The third level can be displayed by pressing **INPUT**? . If a menu has more than three levels, the pop-up dialogue box will be displayed as the fourth or fifth level.

#### To show and remove the Menu

Press the **MENU** button to display the menu. A second press of the **MENU** button will take you back to monitor viewing.

#### To go to the next level

Press INPUT? button.

To go back to the previous level

Press ? (Left) button

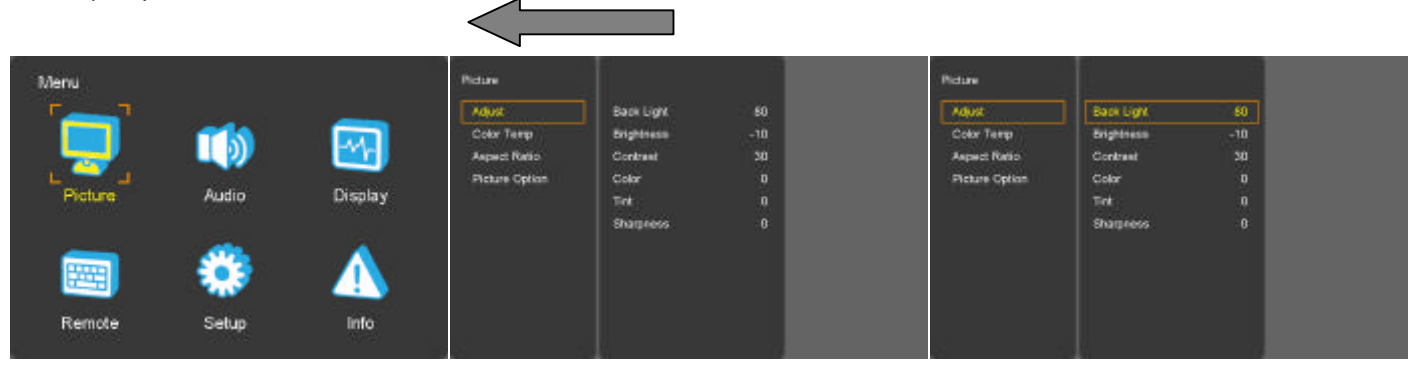

#### Typical Menu Operation

- 1. Press **MENU** button: The main menu will appear.
- 2. Use UP/DOWN button to select the desired menu option (icon).
- 3. While the desired menu option is selected, press **INPUT** to move to the second level.
- 4. Use **UP/DOWN** button to select the second menu option.
- 5. Press INPUT to move to the third level: Some menu options require additional steps.
- 6. Press **MENU** to return to the previous menu to return to monitor viewing.

#### **Turning On the Monitor**

1. First, connect power cord correctly. At this moment, the monitor switches to standby or power on mode. In standby mode, in order to turn monitor on, press the **Power** button.

2. Select the viewing source by using INPUT button on Keypad in front of monitor

#### Volume Adjustment

- 1. Press the ADJUST button on Keypad.
- 2. If you want to switch the sound off, press the FUNCTION (Audio mute) button.
- 3. You can cancel this function by pressing the FUNCTION (Audio mute) or volume control button.

# How to Select Video Source by OSD

- 1. Press the INPUT button and then UP/DOWN button to select each video source.
- 2. Press the INPUT button to go to desired video source.
- 3. If Input Name is enabled, The **INPUT** button goes into input name edit mode instead of selecting source.

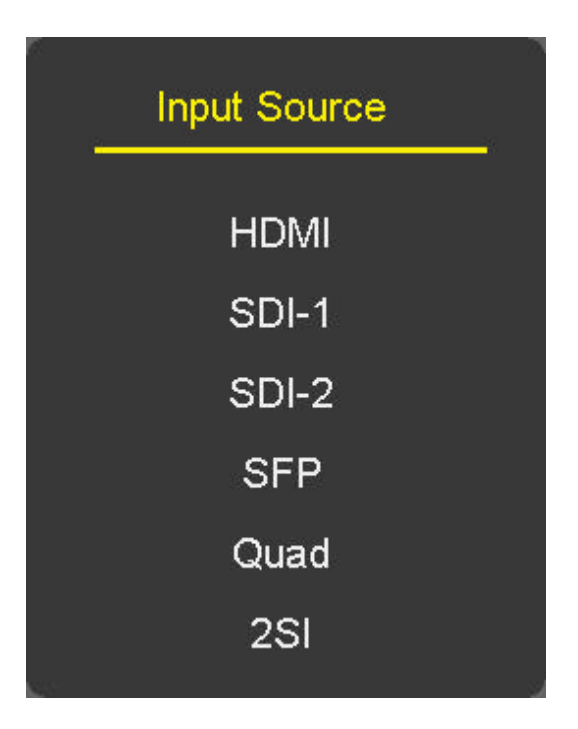

And on most models, SDI 3 and SDI 4

# PICTURE MENU

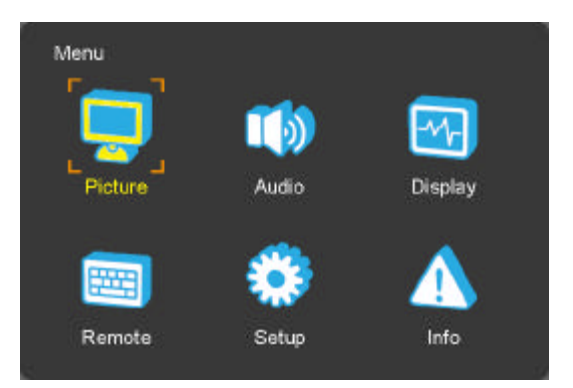

### Adjust

| ljust          | Back Light | 60  |
|----------------|------------|-----|
| Color Temp     | Brightness | -10 |
| Aspect Ratio   | Contrast   | 30  |
| Picture Option | Color      |     |
| Peaking Filter | Tink       |     |
|                | Sharpress  |     |
|                |            |     |
|                |            |     |

-Back Light Dimming or OLED Screen Brightness Level select (0~100) - Adjust the values of Brightness (black level), Contrast (white level), Color, Tint and Sharpness, directly from -50 to 50. A Value of Zero is nominally the Calibrated detent point.

# Color Temperature Control

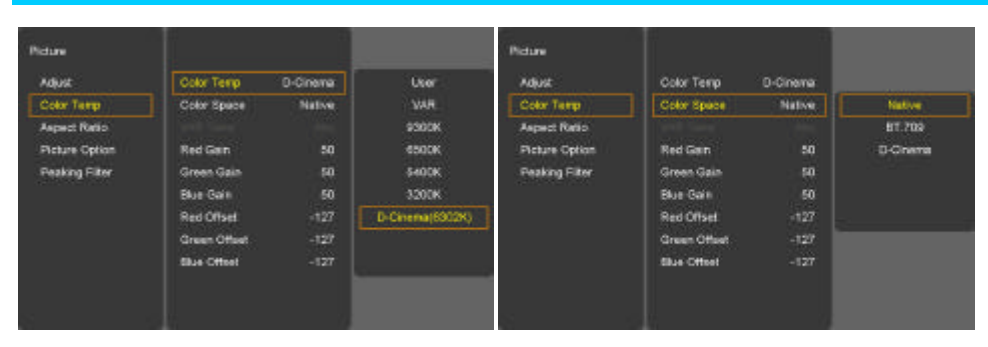

- For Setting the Color temperature or adjusting RGB Gain/Offset value directly

- User (User setting RGB gain value), VAR (3200K ~ 9300K), Often used value( 9300K, 6500K, 5400K,3200K) and 3D LUT Calibration value (D-Cinema = 6302K) (CAUTION- VARIABLE USER MODE MAY UNCALIBRATE HDR MODES VALUES). -Color Space: Native/BT.709/D-Cinema

# Aspect Ratio

| NOWE                  | Aspect | Ful | Pixel To Pixel |
|-----------------------|--------|-----|----------------|
| Color Temp            |        |     | Full Screen    |
| Aspect Ratio          |        |     | 16:0           |
| Picture Option        |        |     |                |
| <b>Peaking Filter</b> |        |     | 14:9           |
|                       |        |     | 13:9           |
|                       |        |     | 1.85:1         |
|                       |        |     | 2.35:1         |

- -Pixel to Pixel Display size is an input size. If input resolution is bigger than panel size, fit the panel size
- For setting the aspect ratio.
- Full Screen: The images are displayed with a panel size.
- Full Screen, 16:9, 4:3, 14:9, 13:9, 1.85:1, 2.35:1: The images are displayed with each aspect ratio.
- Function-key operate Rotation, Full Screen, 16:9, 4:3, 14:9, 13:9, 1.85:1& 2.35:1

# PICTURE MENU

### **Picture Option**

| Ndjust         | Gamna Select | Abo       |
|----------------|--------------|-----------|
| Color Temp     | Color Only   | Off       |
| Aspect Ratio   | fla          | -04       |
| Picture Option | Patens       | Off       |
| Peaking Filter | HV Delay     |           |
|                | False Color  | On        |
|                | HOR          | Of        |
|                | Output Range | Ful       |
|                | Carriers Log |           |
|                | SLog3 1      | to LC-709 |

- ಜಜ Gamma Select
- ⊯ Gamma Level Select (0.8 ~ 3.0)
- ಸಸ Color Only
- - . Elip
- - *ಜ* Patterns
- ⊯ Off//H/V/H+V
- ಸಸ False Color
- - ze HDR
- 🖉 ST 2084-300 / ST 2084-1000 / ST 2084-10000 / HLG
  - ಜ್ಜ Output Range
- - ക്ഷ Camera Log

[Off, SLog3 To LC-709, Slog3 To LC-709TypeA, Slog3 To Slog2-709, Slog3 To Cine+709, Slog2 To LC-709, Slog To LC-709TypeA, Slog2 To Slog2-709, Slog2 To Cine+709, User]

If you insert a USB memory stick with user LUT data, and push Enter at the Import LUT Data menu, the data is saved to the monitor.

The extension name of the LUT file is " \*\*\*.cube".

# **Peaking Filter**

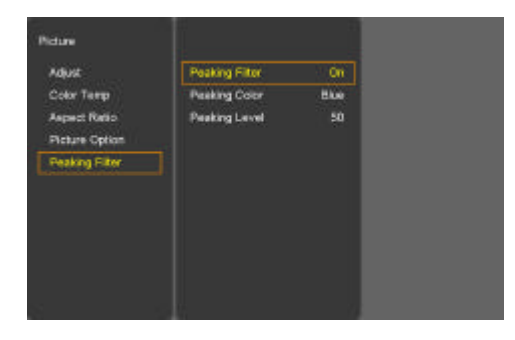

-Peaking Filter: Peaking Filter On/Off. -Peaking Color: Red/Blue/White/Violet. -Peaking Level: 0~100.

# AUDIO MENU

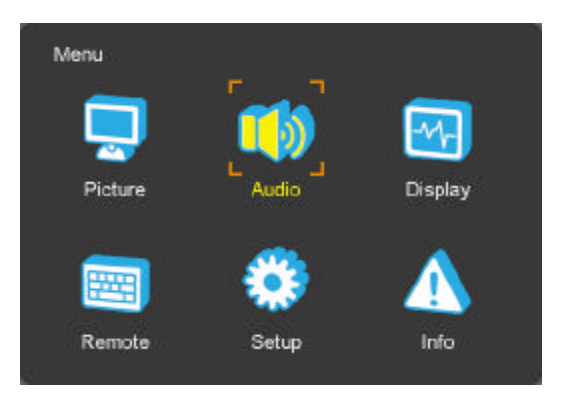

# SDI Group/Channel

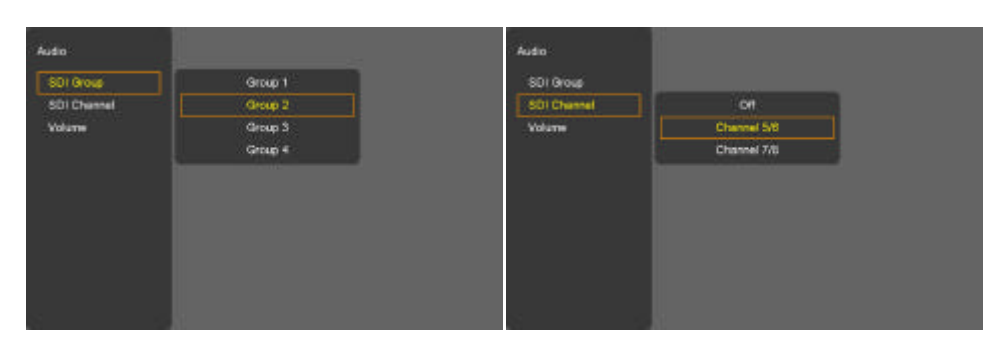

-SDI Audio output Group & Channel source select -Group 1 : Channel 1/2, 3/4 -Group 2 : Channel 5/6, 7/8 -Group 3 : Channel 9/10, 11/12 -Group 4 : Channel 13/14, 15/16

### Volume

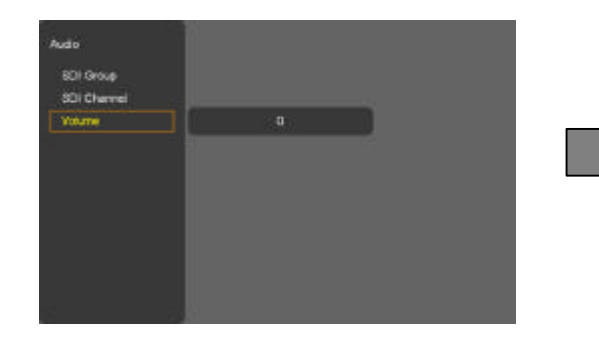

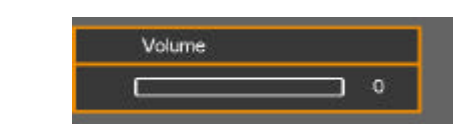

- Adjust the speaker or headphone Volume level.

# DISPLAY MENU

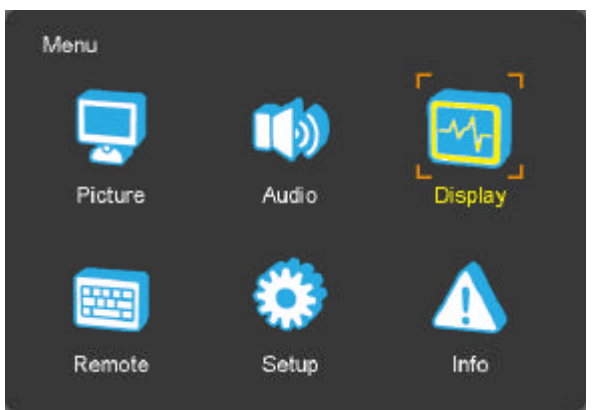

### Marker

#### ≪ Aspect

| Variver     | Aspect          | 13.9   | Off    |
|-------------|-----------------|--------|--------|
| Level Meter | Area            | Off    | 16:0   |
| irre Code   | Center +        | Off    |        |
| DSD Set     | Aspect L. Color | White  | 14:P   |
| <b>810</b>  | Area L. Color   | Yellow | 13:9   |
| Caption     | Line Width      |        | 1.85:1 |
| Ndeo Ramge  |                 |        | *      |
| Naveform    |                 |        |        |
|             |                 |        |        |

- 16:9, 4:3, 14:9, 13:9, 1.85:1, 2.35:1, 1.85:1&4:3, Custom fitted panel size marker on screen.

#### ಸಸ Area

- Area: Draw dotted line Marker on screen in case of images. (16:9 95/93/90/88/80%, 4:3 95/93/90/88/80%, EBU Action 16:9/14:9/4:3, EBU Graphic 16:9/14:9/4:3)

#### ഷ് Center Maker

- "+" Marker on center of screen

#### ಜನ Aspect L. Color

-Marker Line Color Select. (WHITE, YELLOW, BLUE, RED, BLACK)

ಜನ Area L. Color

-Area Line Color Select. (WHITE, YELLOW, BLUE, RED, BLACK)

#### ಜನ Line Width

- Marker line thickness setting. (0~10)

#### ಜನ Custom Marker

-The user wants Marker size setting. (Below panel size)

### Level Meter

| Marker        | Enable | 01     | Off |     |
|---------------|--------|--------|-----|-----|
| Level Meter   |        |        | Óh  |     |
| Time Code     |        |        |     | L N |
| OSD Set       | Scale  | Distri |     |     |
| uwo           |        |        |     |     |
| Caption       |        |        |     |     |
| Wideo Hainge  |        |        |     | ľ   |
| wavepro       |        |        |     |     |
| - VAR PERDETA |        |        |     |     |

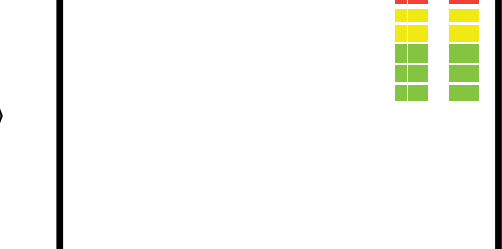

- Display the audio level meter on screen in SDI/HDMI input.

- Audio level meter cannot display with OSD showing.
  - ي الحد Scale
- Level Meter Scale mode selection

(Digital/Nordic/BBC/EBU/DIN/Expanded DIN/SMPTE VU/EBU VU/France VU)

# **DISPLAY MENU**

### Time Code

| Vlariver    | Enable       | DALC   | Off   |
|-------------|--------------|--------|-------|
| Level Meter | Size         | Middle | LYC   |
| Time Code   | Position     | C-T    | DVITC |
| OSD Set     | Transparency | 25%    |       |
| uno         | DVITC Line   | Auto   |       |
| Caption     |              |        |       |
| Video Range |              |        |       |
| Waveform    |              |        |       |
|             |              |        |       |

#### ಜ Enable

- Time code Display (off/LTC/DVITC, SDI only)
  Size
  Time code size select. (Small, Middle, Large)
  S Position
- Time code display position selects (L-T, C-T, R-T, L-B, C-B, R-B)

#### ಜನ Transparency

- Disable blending Time code background with video image. (0%, 25%, 50%, 75%, 100%)

-Auto, Line 1 ~ 31

# **OSD Set**

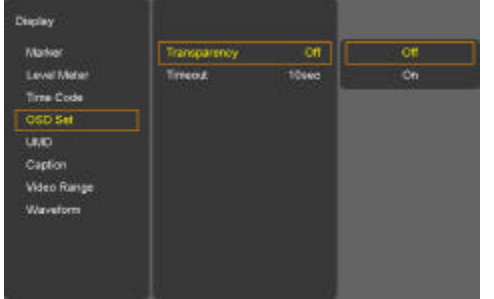

se Transparency

- Disable blending OSD background with video image.

#### ಪಪ Timeout

- OSD gone time setting. (On/5/10/20/30/40/50/60 sec))

### U.M.D

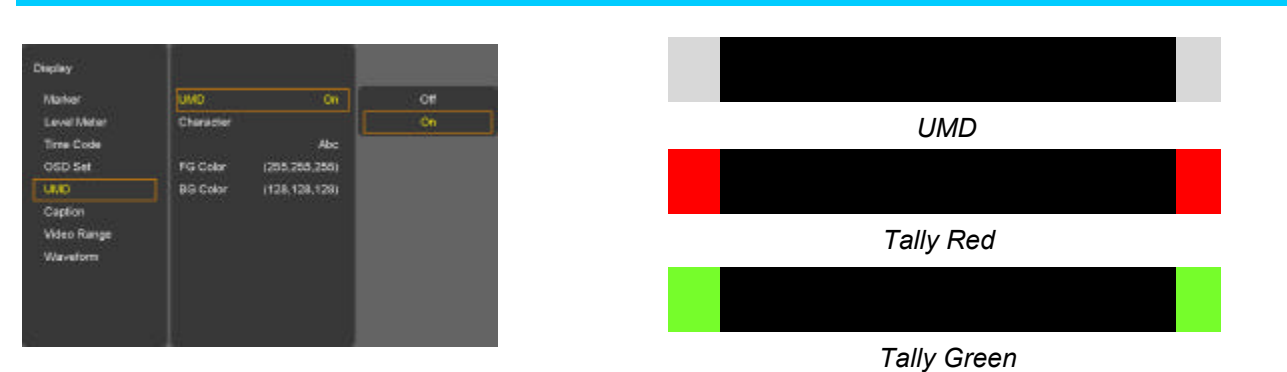

#### KK UMD

- UMD display on/off
- ತ್ರ Character
- UMD Character Select
  - ಜ e Position
- UMD display position select. (L-T, C-T, R-T, L-B, C-B, R-B) set **FG Color**
- UMD Character color Select (RGB\_255\_192\_128\_0\_Transpareut)
  - ಜಜ BG Color
- UMD BG color Select (RGB\_255\_192\_128\_0\_Transpareut)

# DISPLAY MENU

# Caption

| Vlariver    | Caption     | 608 Live21 | 0#             |
|-------------|-------------|------------|----------------|
| Level Meter | 608 Caption | CICT       | 608 Link21     |
| Irre Code   | 708 Caption | Service2   | 608 ANC        |
| DSD Set     |             |            | 508 Transcoded |
| AND 014     |             |            | 708            |
| Caption     |             |            |                |
| ndeo Rumge  |             |            |                |
| Navaform    |             |            |                |
|             |             |            |                |

#### Caption

-608 Line21, 608 ANC, 608 Transcoded, 708 mode Select

# Video Range

| lainer     | Range Check | On  | Off |
|------------|-------------|-----|-----|
| evel Meter | Y Max       | Abe | Ón  |
| ime Code   | Y Min       | Abc |     |
| ISD Set    | C Max       | Abc |     |
| NO         | Cillin      | Abo |     |
| aption     | Color       | Bke |     |
| deo Range  | Grid        | On  |     |
| Arveform   | Bink:       |     |     |

- -Range Check: Range Check on/off.
- -Y Max: Maximum luminance level.
- -Y Min: Minimum luminance level.
- -C Max: Maximum chroma level.
- -C Min: Minimum chroma level.
- -Color: Black/Blue/Red/Green
- -Grid: Grid line on/off
- -Blink: Y/C Min-Max to blink. (0~7)

# Waveform

| Marker      | Enable        | On     | Off |
|-------------|---------------|--------|-----|
| Level Meter | Waveform Sel. |        | Ôn  |
| Time Code   | Line          | Select |     |
| OSD Set     | Line Number   |        |     |
| uwo         |               |        |     |
| Caption     | intensity     |        |     |
| Video Range |               |        |     |
| Waveform    |               |        |     |

- -Enable: Waveform, Vector Display on/off.(only SDI)
- -Waveform Sel: Waveform Mode select. (Y, VT, Y+VT, YCbCr, GBR)
- -Line All: Waveform & Vector Scope display.

-Line Select: Used to select specific Vertical Line for Waveform/Vector scope.

-Line Number select: In WAVEFORM/VECTOR, use the Up/Down button or Adjust Turn Right/ Left to select User's desired line.

-Line Display: off/on/5 sec

-Intensity: 1~63 Green Trace Brightness

# REMOTE MENU

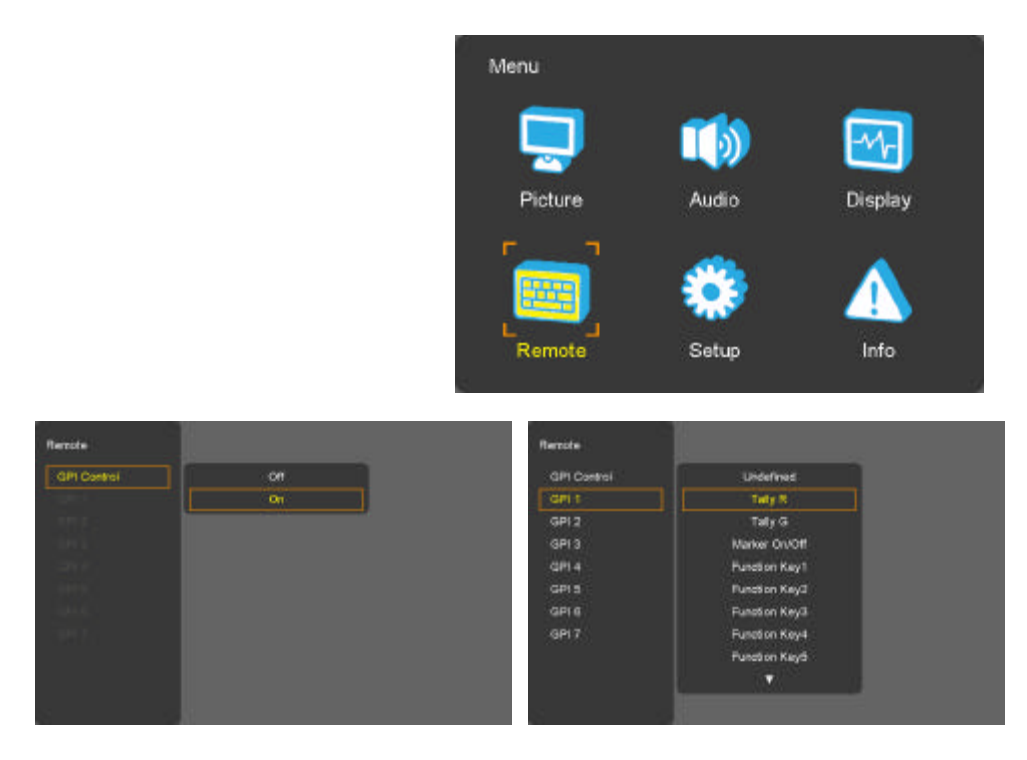

### **GPI Control**

- For allocating functions to particular GPI pins.

- When remote control operations are to be performed using an external GPI Controller or contact switch.

- GPI Control: GPI function Enable/Disable

- GPI 1 ~ 7

| GPI Function                                                  | Description                                  |
|---------------------------------------------------------------|----------------------------------------------|
| Undefined                                                     | Not set (no function allocated)              |
| Tally R, Tally G                                              | For lighting up the Red or Green tally lamp. |
| Marker On/Off                                                 | Displays the marker.                         |
| Function 1~5                                                  | Activates FUNCTION 1~6 buttons               |
| Aspect                                                        | Sets the aspect ratio of the images          |
| Aspect Marker                                                 | Marker size Select.                          |
| Area Marker                                                   | Area Marker size Select.                     |
| Center Marker                                                 | Displays the center marker.                  |
| Input SDI1, Input SDI 2,<br>Input Quad, Input 2SI, Input HDMI | Switches the input source.                   |
| Menu Key, Enter Key, Up Key, Down Key<br>Left Key, Right Key  | Use the key function by GPI.                 |
| H/V Delay                                                     | H/V Delay On/Off                             |
| GPI 7 : Power Key(Fixed)                                      |                                              |

# SETUP MENU

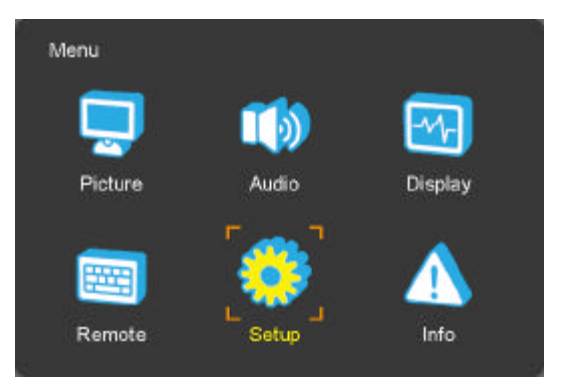

# Factory Default

| Setup                                                                                    |           |     |
|------------------------------------------------------------------------------------------|-----------|-----|
| Fedory Defaul<br>Paration Switch<br>Control<br>Communication<br>#P Config<br>Fan Control | Yaa<br>Ro | - F |

#### - Factory Default: User Reset.

# **Function Switch**

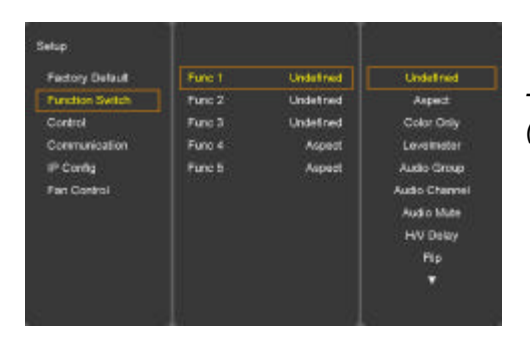

- Function 1~5: Select the function to be allocated to the FUNCTION (F1~F5) front panel buttons.

| Function1&2 button   | Description                                                 |
|----------------------|-------------------------------------------------------------|
| Undefined            | Not set (no function allocated)                             |
| Aspect               | Sets the aspect ratio of the images                         |
| Color Only           | Execute Mono color or Blue Only                             |
| Level Meter          | Level Meter on/off                                          |
| Audio Group          | Select the extract the embedded audio group in SDI input.   |
| Audio Channel        | Select the extract the embedded audio channel in SDI input. |
| Audio Mute           | Toggles sound status of speaker/headphone in mute.          |
| H/V Delay            | H Delay -> V Delay -> HV Delay -> off                       |
| Flip                 | H -> V -> H+V -> off                                        |
| Marker               | Marker on/off                                               |
| Aspect / Area Marker | Aspect/ Area Marker Select                                  |
| Waveform             | Waveform on/off                                             |

# SETUP MENU

### Control

| Fectory Default | Front LED     | 01     | Of            |
|-----------------|---------------|--------|---------------|
| Function Switch | Local Enable  | On     | On            |
| Control         | IR Erable     | 01     | Off after 155 |
| Communication   | Auto Key Look | On     |               |
| IP Config       | Source Key    | Rotate |               |
| Fan Control     |               |        |               |
|                 |               |        |               |
|                 |               |        |               |
|                 |               |        |               |

ಜಜ Front LED

- Front LED on/off/off after 15s

ಸಸ Local Enable

-Power, up and down key is only worked, if Local enable is off.

- Select the controller of local or remote. If remote controller is selected, both local (front key) and remote are worked. However select local, local key only operated.

### ಜಸ Auto Key Lock

- If it does not work 10 minutes to lock automatically. Key button is operated after being pressed about 2 seconds « Source Key (Front "Input" Button/ Remote Controller "Source" Button)

-Menu: Select the input signals to the input menu OSD.

-Rotate: Press Button to rotate the input source.

#### **Communication**

| Factory Detaut  | Set I.D.         | 0       | *        |
|-----------------|------------------|---------|----------|
| Function Switch | Seriel Baud Rate | 4800    |          |
| Control         | iP Protocol      | TEL 4.0 | <b>.</b> |
| Communication   | 422 Baud Rate    | 4800    |          |
| IP Config       | 422 Protocal     | TSL 4.0 |          |
| Fan Control     |                  |         |          |
|                 |                  |         |          |
|                 |                  |         |          |
|                 |                  |         |          |

#### . ಶ್ರ Set ID (01~99)

- 2400/4800/9600/19200/38400/57600/115200
  - ಜಜ IP Protocol
- Remcon / TSL 4.0, /TSL 5.0
  - ಜಜ 422 Protocol
- Remcon / TSL 4.0 / RDU

### **IP Config**

| Retup           |            |    |     |
|-----------------|------------|----|-----|
| Factory Detaut  |            | 16 |     |
| Function Switch | DHCP       | 01 |     |
| Control         | IP Address |    | 255 |
| Communication   | Gateviay   |    |     |
| IP Config       | Subnet     |    |     |
| Fan Control     |            |    |     |
|                 | Apply      |    |     |
|                 |            |    |     |
|                 |            |    |     |
|                 |            |    |     |

# ی ال -Network ID Character Select الاح DHCP -DHCP on/off (Manual IP settings – DHCP on)

\* "Apply" enter all settings after.

# Fan Control

| Factory Detaul  | Fan Control | 01     | 01   |
|-----------------|-------------|--------|------|
| Function Switch | Active Temp | Abe C  |      |
| Control         | Hysteresis  | Abc TC | Auto |
| Communication   | Shiddown    | Abc 🖯  |      |
| IP Config       |             |        |      |
| Fan Control     |             |        |      |
|                 |             |        |      |
|                 |             |        |      |
|                 |             |        |      |
|                 |             |        |      |
|                 |             |        |      |

#### ക്ഷ Fan Control

- Internal Fan Controls driving option by temperature sensor **Auto** / force **on** / force **off** 

#### ಜನ Active Temp

- Adjusts fan driving temperature by Celsius degree. It works only when the Fan Control setting is Auto.

*≋⊾ Hysteresis* 

- Adjusts fan driving hysteresis temperature by Celsius degree. (1~10°C)

#### ಜಜ Shutdown

- Automatic Monitor thermal shutdown self-protection is invoked at 85°C or above by turning itself OFF.

# INFO MENU

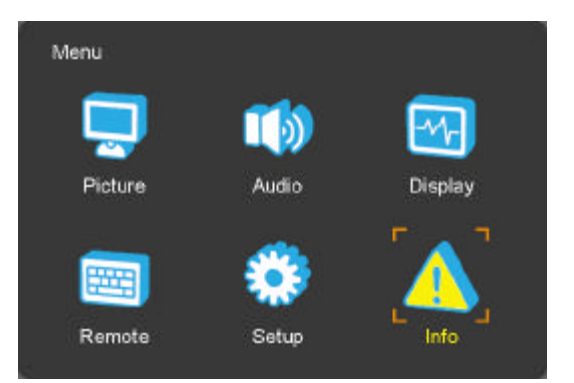

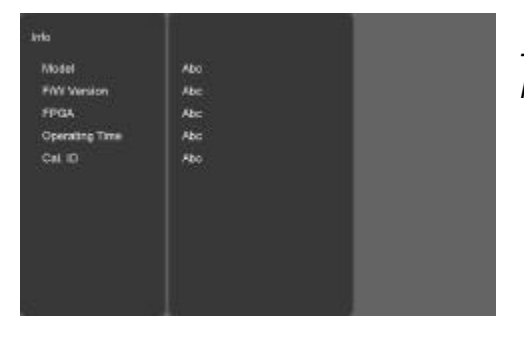

- Status Box Display of Model, F/W Version, FPGA, Operating Time, Serial Number, etc.

# Input Modes Supported

### **Supported Signals**

| Items     |                          | Specifications                             |
|-----------|--------------------------|--------------------------------------------|
| Supported | Serial Digital Interface | 12G, 3G, HD, SDI (Dual Link Not Supported) |
| Signals   | HDMI                     | 720p / 1080p / 2160p                       |

### **Support Timings**

ಜನ SDI Input

| SMPTE ST 2082  | 3840x2160(50/59.94/60p),          |
|----------------|-----------------------------------|
| SMPTE-428.1M   | 2048x1080P(24/25)                 |
| SMPTE-425M(3G) | 1920x1080P(50/60)                 |
| SMPTE-260M     | 1920x1035i(60/59.94)              |
| SMPTE-259M     | 1920x1080i(50)                    |
| SMPTE_274M     | 1920x1080i (50/59.94/60)          |
|                | 1920x1080P (30Psf/25Psf/24Psf/30) |
| SMPTE-296M     | 1280x720P (50/59.94/60)           |

# **Mechanical Dimensions**

# 4K49aHDR5

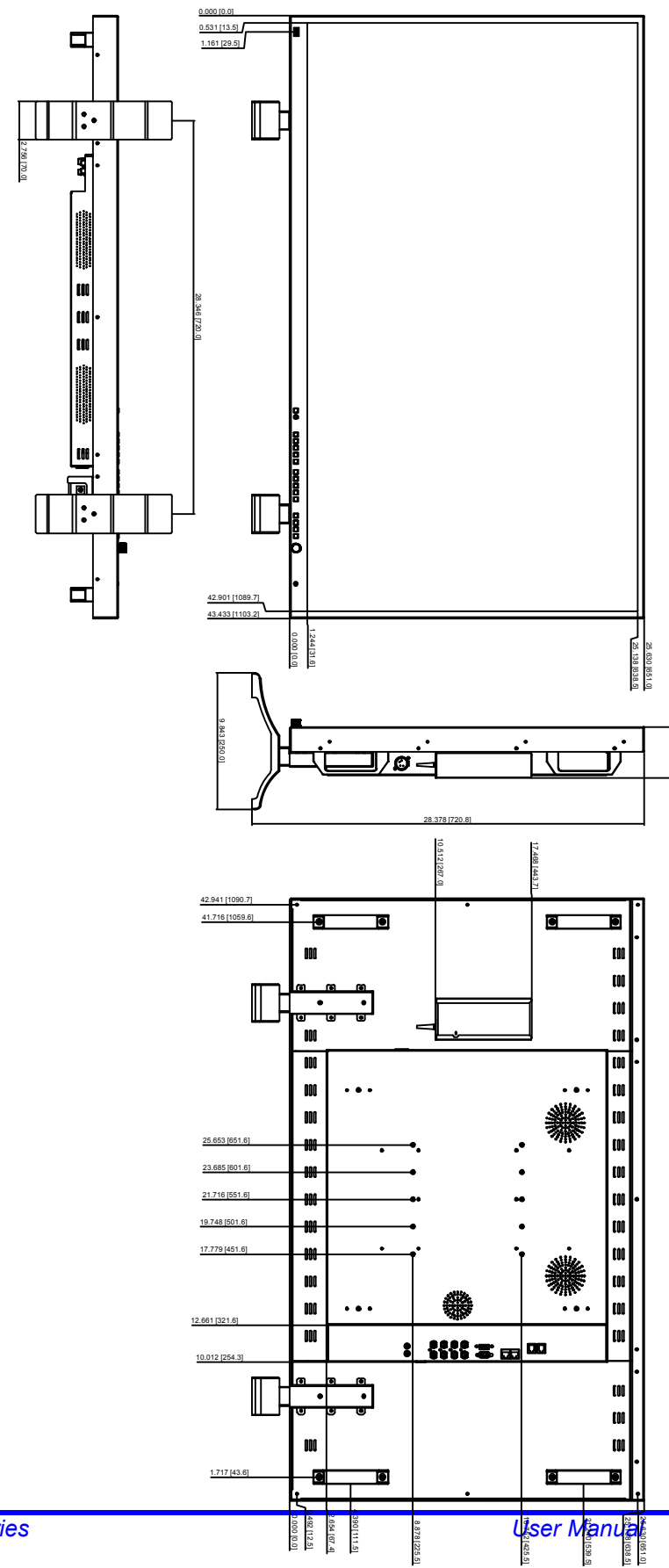